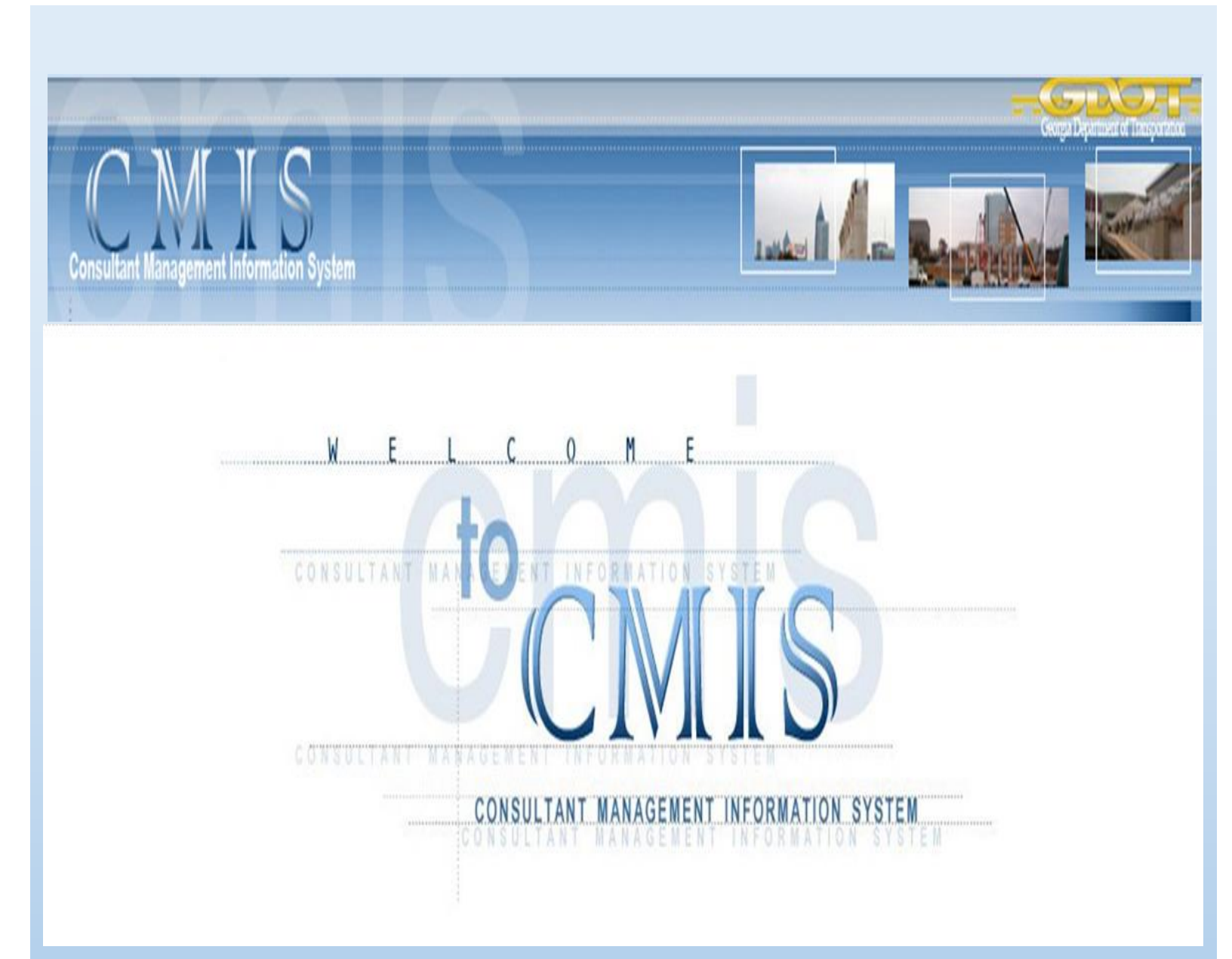

Georgia Department of Transportation Consultant Management Information System

i

# Table of Contents

| 1 | CONS  | ULTANT    | MANAGEMENT INFORMATION SYSTEM (CMIS)            | 3  |
|---|-------|-----------|-------------------------------------------------|----|
|   | 1.1   | VENDOR'S  | 's Login Screen                                 | 3  |
|   | 1.2   | USER INTE | TERFACE                                         | 3  |
|   | 1.3   | ELECTRON  | NIC INVOICING                                   | 4  |
|   | 1.3.1 | Multin    | iphase Proiect Specific / IDIQ on Call Contract | 4  |
|   |       | 1.3.1.1   | To View a Exitisting Invoice                    | 5  |
|   |       | 1.3.1.2   | To Edit an Existing Invoice                     | 5  |
|   |       | 1.3.1.3   | To Create a New Invoice                         | 6  |
|   | 1.3.2 | Projec    | ct Specific Contract                            | 8  |
|   |       | 1.3.2.1   | Viewing Existing Invoices                       | 8  |
|   |       | 1.3.2.2   | To Edit Existing Invoice                        | 9  |
|   |       | 1.3.2.3   | To Create a New Invoice                         | 9  |
| 2 | VEND  | OR EVAL   | LUATION                                         | 11 |
|   | 2.1   | To VIEW   | THE VENDOR EVALUATION                           | 11 |
|   | 2.2   | MANIPUL   | LATING THE VENDOR EVALUATION                    | 11 |
|   | 2.3   | Submitti  | ING FEEDBACK ON THE VENDOR EVALUATION FORM      | 12 |
| 3 | ADVA  | NCED SE   | EARCH                                           | 13 |
|   | 3.1   | TO START  | T SEARCH                                        | 13 |
|   |       |           |                                                 |    |

# 1 Consultant Management Information System (CMIS)

## 1.1 Vendor's Login Screen

Navigate to the CMIS external site via link provided <u>http://cmis.dot.ga.gov</u>

- 1. Click on the link to navigate to the CMIS login screen
- 2. Enter in the UserID provided to you as your login credentials
- 3. Enter the Password created for logging in
- 4. Then Click on Login

| Consultan                                                                                                    | CMIS<br>Consultant Management Information System |  |  |  |  |  |
|----------------------------------------------------------------------------------------------------|--------------------------------------------------|--|--|--|--|--|
| WHAT CMIS CAN DO FOR YOU                                                                                                    | Please enter account details:                    |  |  |  |  |  |
| CMIS Electronic Invoicing provides a secure WEB interface for Consultants to enter<br>invoice information and supporting documentation.                                                                                             | UserID \\0006205                                 |  |  |  |  |  |
| CMIS Electronic Invoicing allows the Office of Program Delivery to review Consultant<br>submitted invoices and supporting documentation.                                                                                            | Password                                         |  |  |  |  |  |
| CMIS Electronic Invoicing allows for Consultant and GDOT Invoice Coordination over<br>the WEB.                                                                                                    |                                                  |  |  |  |  |  |
| CMIS Electronic Invoicing interfaces with major existing GDOT systems (Accounts<br>Payable, PeopleSoft) so information is up-to-date and accurate.                                                                                  | Login Resot                                      |  |  |  |  |  |
| Factor brief difficultion and/or exception and price to the CNIC Flortenzia laurician                                                                                                    |                                                  |  |  |  |  |  |
| For technical admiculties and/or questions pertaining to the UNIS Electronic Involcing<br>System, email or call the Solutions Center (404-631-1220 or 1-800-651-5010, or<br>solutionscenter@dot.ga.gov) OR refer to the CMIS Manual |                                                  |  |  |  |  |  |
| © 2016 Georg                                                                                                    | rgia Department of Transportation.               |  |  |  |  |  |

## 1.2 User Interface

From the **Menu Bar** located on the homepage, vendors can navigate to various section of the CMIS application to perform specific business operations (i.e. **Electronic Invoicing > Vendor Evaluation Feedback > Advanced Searches**). **NOTE: WorkQueue** links are located at the bottom of the homepage. These links can used to navigate to the **Electronic Invoicing, Vendor Evaluation** or **Area Class Evaluation** section(s).

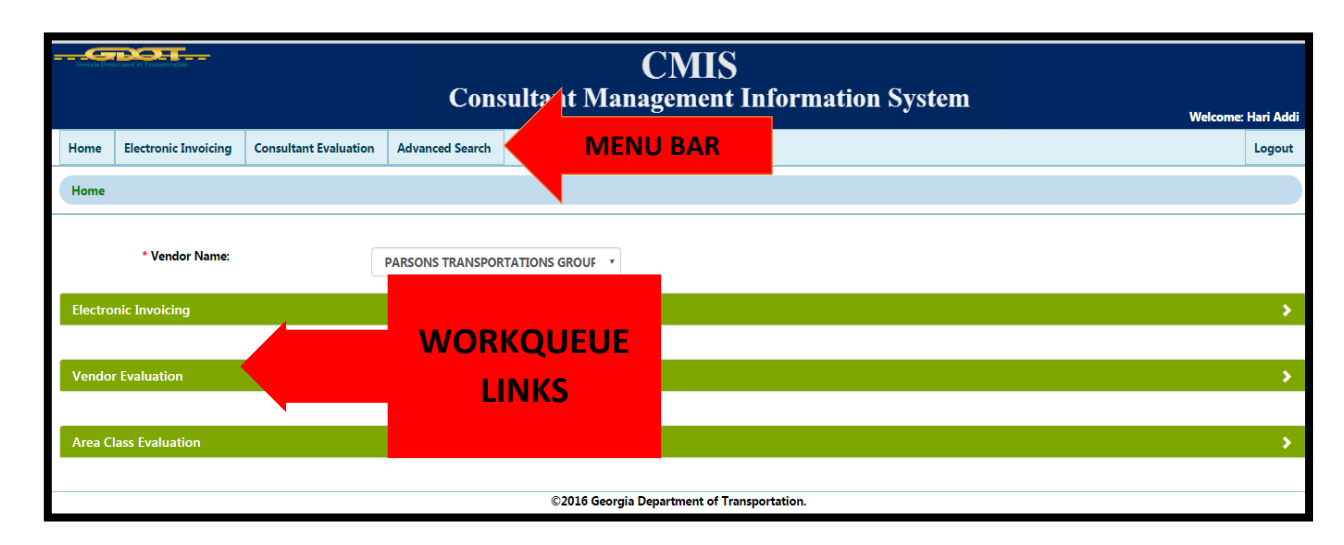

## 1.3 Electronic Invoicing

There are various types of contracts, **Multiphase Project Specific**, **IDIQ On Call Contract** and **Routine Maintenance Contracts.** Users may navigate to a specific contract located under the **Electronic Invoicing** menu to start the invoicing task.

#### **Contract Types:**

- Multiphase Project Specific Contract
- IDIQ On Call Contract
- Routine Maintenance
- 1. Click on the Electronic Invoicing menu option
- 2. Select Vendor from the drop down menu (system will auto populate results)

Vendor Name

GREENHORN & O'MARA, INC.

| 48400-265-AEOCDDES110086 | Project Specific Contract (Non-IDIQ) | \$102,329.40   | 09-21-2010 | 09-30-2014 | CR 172 Pobiddy Road over Flint River - Talbot/Upson                       |
|--------------------------|--------------------------------------|----------------|------------|------------|---------------------------------------------------------------------------|
| 48400-265-AEOPDDES110118 | Project Specific Contract (Non-IDIQ) | \$736,053.57   | 12-28-2010 | 12-31-2013 | SR 135/US 221 over Whitehead Creek - Jeff Davis<br>County Prior Knowledge |
| 48400-265-AERDDDES110071 | Project Specific Contract (Non-IDIQ) | \$747,330.16   | 01-13-2011 | 06-30-2013 | Gulfstream Road and Robert B. Miller Widening -<br>Chatham County         |
| 48400-265-MPOPDDES140585 | IDIQ On Call Contract                | \$1,000,000.00 | 06-09-2014 | 06-30-2019 | Design services at CR 386/Fortson Road at Standing Boy<br>Creek           |
| 48400-265-MPOPDDES150465 | IDIQ On Call Contract                | \$2,200,000.00 | 05-21-2015 | 08-31-2022 | Engineering Design Services for I-285 @ SR 280 in Cobb                    |

### 1.3.1 Multiphase Project Specific / IDIQ on Call Contract

#### 1. Click on Contract Number link

| 48400-265-MPOPDDES140585 | IDIQ On Call Contract | \$1,000,000.00 | 06-09-2014 | 06-30-2019 | Design services at CR 386/Fortson Road at Standing Boy<br>Creek                                |
|--------------------------|-----------------------|----------------|------------|------------|------------------------------------------------------------------------------------------------|
| 48400-265-MPOPDDE5150465 | IDIQ On Call Contract | \$2,200,000.00 | 05-21-2015 | 08-31-2022 | Engineering Design Services for I-285 @ SR 280 in Cobb<br>County. Georgia. Ref: RFO-484-111414 |
| 48400-265-MPOPDDE5160060 | IDIQ On Call Contract | \$5,000,000.00 | 03-28-2016 | 09-30-2020 | SR 92 FM Nebo Rd. to SR 120 including Powder Springs<br>Creek Bridge & SR 92 @ CR 511          |
| 48400-265-TOIPDDE5110440 | IDIQ On Call Contract | \$4,400,000.00 | 03-28-2011 | 12-31-2012 | I-75 Manged Lanes and Auxiliary Lane - Henry County                                            |
| 48400-265-TOIPDDE5120365 | IDIQ On Call Contract | \$2,000,000.00 | 04-24-2012 | 12-31-2015 | Project Management Support Services-Jimmy DeLoach                                              |

2. Click on Task Order Number

| Grazal |                                                      |                             |                 | Consul                        | CMIS<br>tant Management                   | )<br>t Information            | System                                       |                                         | Welcome: Hari Addi                |
|--------|------------------------------------------------------|-----------------------------|-----------------|-------------------------------|-------------------------------------------|-------------------------------|----------------------------------------------|-----------------------------------------|-----------------------------------|
| Home   | Electronic Invoicing                                 | Consultant Evaluation       | Advanced Search | 1                             |                                           |                               |                                              |                                         | Logout                            |
| Home   | >> Electronic Invoicing                              | g >> Contract Taskorder     | rs              |                               |                                           |                               |                                              |                                         |                                   |
| Cor    | sulantinfo Contraction                               | nfo                         |                 |                               |                                           |                               |                                              |                                         |                                   |
| Co     | ntract #: 48400-265-TOIP<br>ntract End Date: 2015-12 | DDES120365<br>2-31T00:00:00 |                 | Contract typ<br>Contract Stat | e: IDIQ On Call Contract<br>tus: EXECUTED |                               | Contract Start Date:<br>Current Contract Amt | 2012-04-24T00:00:00<br>: \$2,000,000.00 |                                   |
| то     | ¥ ~ Payment Ty                                       | уре ~ TC                    | O PM ~          | TO Allocated Amt              | <ul> <li>TO Remaining Amt</li> </ul>      | <ul> <li>To Amount</li> </ul> | <ul> <li>Earned Previously</li> </ul>        | <ul> <li>Invoice TO Date</li> </ul>     | <ul> <li>Remaining Amt</li> </ul> |
| 1      | Cost Plus Fixed                                      | Fee C. Andrev               | v Hoenig        | \$631,612.53                  | \$631,561.81                              | \$631,612.53                  | \$0.00                                       | \$50.72                                 | \$631,561.81                      |
| 2      | Cost Plus Fixed                                      | Fee C. Andrey               | v Hoenig        | \$69,084.43                   | \$69,037.95                               | \$69,084.43                   | \$0.00                                       | \$46.48                                 | \$69,037.95                       |
| 3      | Cost Plus Fixed                                      | Fee C. Andrev               | w Hoenig        | \$142,275.10                  | \$142,224.38                              | \$142,275.10                  | \$0.00                                       | \$50.72                                 | \$142,224.38                      |

After clicking on the Task Order Number link the Task Order window will display Projects associated with Task Order as shown below. (Invoicing is now done at the Task Order Project Level)

| Genta | Johnsen i Eingenden                             |                                  | Consultant ]        | CMI<br>Manageme | [S<br>nt Information | on System    |           |                                    |                                       |
|-------|-------------------------------------------------|----------------------------------|---------------------|-----------------|----------------------|--------------|-----------|------------------------------------|---------------------------------------|
|       |                                                 |                                  |                     | 0               |                      |              |           |                                    | Welcome: Hari Addi                    |
| Home  | Electronic Invoicing Consultant Evaluation      | Advanced Search                  |                     |                 |                      |              |           |                                    | Logout                                |
| Hom   | e >> Electronic Invoicing >> Contract Taskorder | s >> Contract Taskorder Invoices |                     |                 |                      |              |           |                                    |                                       |
| Co    | nsulantinfo Contractinfo                        |                                  |                     |                 |                      |              |           |                                    |                                       |
| Co    | onsultant name:                                 |                                  | Consultant Address: |                 |                      |              |           |                                    |                                       |
| •     | Project # 🔺 🗸 🗸                                 | Inv Num 👻                        | Inv Date 🗸 🗸        | Stmt # 🗸        | Inv Amount           | Y Inv Status | Final Inv | <ul> <li>Submitted Date</li> </ul> | <ul> <li>From Date/To date</li> </ul> |
| •     | 0008690-CST (22)                                | NEW INVOICE                      |                     |                 |                      |              |           |                                    | Í                                     |
|       |                                                 | 1402A012-1                       | 1/31/2014           | 20              | \$1,953.24           | Approved     | 1         | 02-16-2014                         | 12/28/2013-1/31/20                    |
|       |                                                 | testdev830                       | 8/30/2016           |                 | \$7.96               | PM Approved  | N         |                                    | 4/26/2012-8/8/201                     |
|       |                                                 | test09                           | 8/30/2016           |                 | \$50.72              | PM Approved  | N         |                                    | 4/26/2012-8/30/20                     |
|       |                                                 | 1208A062                         | 7/27/2012           | 3               | \$14,490.03          | Approved     | 0         | 08-13-2012                         | 6/30/2012-7/27/20                     |
|       |                                                 | 1304A022                         | 3/29/2013           | 11              | \$49,505.03          | Approved     | 0         | 04-15-2013                         | 2/23/2013-3/29/20                     |
|       |                                                 | 1301A024                         | 12/28/2012          | 8               | \$44,148.78          | Approved     | 0         | 01-11-2013                         | 12/1/2012-12/28/20                    |
|       |                                                 | 1308A014                         | 7/26/2013           | 15              | \$27,029.34          | Approved     | 0         | 08-20-2013                         | 6/29/2013-7/26/20                     |

In the Contract Taskorder Invoice window, a user may View, Edit or Create invoices.

#### 1.3.1.1 To View a Exitisting Invoice

- 1. To view all invoices, expand the row by clicking on the row selector arrow if necessay.
- 2. Then click on the Invoice Number link (system will populate the existing form)

|   | Project #           | ~ | Invoice #   | ~ |
|---|---------------------|---|-------------|---|
| • | PENHS000500320 (67) |   | NEW INVOICE |   |
|   |                     |   | 11030047    |   |
|   |                     |   | 11040029    |   |

3. Click **Cancel** to close **or Submit** to submit if necessary

#### 1.3.1.2 To Edit an Existing Invoice

- 1. Click on the Electronic Invoicing menu option
- 2. Select Vendor from the drop down menu (system will auto populate results)
- 3. Expand the row by clicking on the row selector arrow to view all invoices
- 4. Click on the Invoice Number link (system will populate existing form)
- 5. Make all necessary changes needed
- 6. Click Save for future retrieval and/or submission or
- 7. Click on **Submit** to begin approval process immediately

5

#### 1.3.1.3 To Create a New Invoice

1. To create a new invoice **Click** on the **New Invoice** button to display the form

| Но | me    | Electroni  | c Invoicing   | Consultant Ev | aluation  | Advance   | d Search   |                        |   |
|----|-------|------------|---------------|---------------|-----------|-----------|------------|------------------------|---|
| Но | ome : | >> Electro | nic Invoicing | >> Contract   | Taskorder | s >> Con  | tract Task | order Invoices         |   |
|    | Consu | lantInfo   | ContractIn    | ıfo           |           |           |            |                        |   |
|    | Cons  | ultant nam | e:            |               |           |           |            | Consultant<br>Address: |   |
| •  |       |            | Project # 🔺   | ~             | Ir        | nv Num    | ~          | Inv Date               | ~ |
|    |       |            |               |               |           |           |            |                        |   |
|    |       | 00         | 08600-PE (27  | 7)            | NE        | W INVOICE |            |                        |   |
|    |       |            |               |               |           |           |            |                        |   |

- 2. Capture all required information within the invoice
- 3. Click Save for future retrieval and/or submission or
- 4. Click on Submit to submit immediately (See images below for various sections of the New Invoice form)

#### **Invoice Information**

| Invo | cing Informatio  | n            |                             |            |                |                      |                                 |                              |
|------|------------------|--------------|-----------------------------|------------|----------------|----------------------|---------------------------------|------------------------------|
| -    |                  |              |                             |            |                |                      |                                 |                              |
|      | Consulantinfo    | Contractinfo | Taskorderinfo               |            |                |                      |                                 |                              |
|      | Consultant name: | PARSONS TRAN | SPORTATIONS GROUP           | Consultant | Address: -     |                      |                                 |                              |
|      |                  |              |                             |            | Invoice Info   |                      |                                 | * Panyasant Mandatory Sielde |
|      | Start Date       |              | End Date:                   |            | Final Invoice  | Consultant Invoice#* | Droject #                       | Project Manager              |
|      | Start Date       |              |                             |            |                | consultant invoice#  |                                 |                              |
|      | 04-26-2012       | 2            | mm/dd/yyyy                  |            | U              |                      | 0008690-CST                     | C. Andrew Hoenig             |
|      |                  |              |                             |            | Invoice Monthl | v Progress Report    |                                 |                              |
|      |                  |              | Werk Completed to date %*   |            | invoice month  | y riogress report    | Pudent Symourical to date       |                              |
|      |                  |              | work completed to date %    |            |                |                      | Budget Expended to date         |                              |
|      |                  |              |                             |            |                |                      | 6.37                            |                              |
|      |                  |              | Meetings Attended           |            |                |                      | Summary of Work Completed th    | is Period*                   |
|      |                  |              |                             |            |                |                      |                                 |                              |
|      |                  |              |                             |            |                |                      |                                 |                              |
|      |                  |              |                             |            | h              |                      |                                 |                              |
|      |                  |              | Summary of Work Scheduled n | ext Period |                |                      | Issues, Special Problems or Com | nents                        |
|      |                  |              |                             |            |                |                      |                                 |                              |
|      |                  |              |                             |            |                |                      |                                 |                              |
|      |                  |              |                             |            | le le          |                      |                                 |                              |
|      |                  |              |                             |            |                |                      |                                 |                              |

### **Task Order Details**

|                                                      | Task Order Details |                   |
|------------------------------------------------------|--------------------|-------------------|
|                                                      | Labor              |                   |
|                                                      |                    | Rate Type* Home v |
| Description                                          |                    | Amount            |
| Labor Expense                                        |                    | 0                 |
| Overhead(Labor * Overhead Rate) 1.491                |                    | 0                 |
| FCCM (Labor * FCCM Rate) 0.013                       |                    | 0                 |
| Fixed Fee [(Labor + Overhead) * Fee Rate)] 10.000000 |                    | 0                 |
|                                                      |                    |                   |
|                                                      | Total (B)          |                   |
| Add Labor                                            |                    |                   |
|                                                      | Direct Cost        |                   |
| Description                                          | Amount             |                   |
| Express/Mail/Courier                                 | 0                  |                   |
| Lodging                                              | 0                  |                   |
| Meals                                                | 0                  |                   |
| Mileage                                              | 0                  |                   |
| Parking                                              | 0                  |                   |
| Equipment                                            | 0                  |                   |
| Reproduction/Printing                                | 0                  |                   |
| Air Fare                                             | 0                  |                   |
| Car Rental                                           | 0                  |                   |
| Lab Fees                                             | 0                  |                   |

| Reproduction/Printing         |           | 0                                   |           |                       |
|-------------------------------|-----------|-------------------------------------|-----------|-----------------------|
| Air Fare                      |           | 0                                   |           |                       |
| Car Rental                    |           | 0                                   |           |                       |
| Lab Fees                      |           | 0                                   |           |                       |
| Other (Description)           |           | 0                                   |           |                       |
|                               | Total (C) |                                     |           |                       |
|                               |           | Sub Consultants                     |           |                       |
| Consultant                    | Consultan | nt Invoice #                        |           | Earnings this Invoice |
|                               |           |                                     |           |                       |
| ECOLOGICAL SOLUTIONS, INC.    |           |                                     |           | 0                     |
| ARCADIS U.S., INC.            |           |                                     |           | 0                     |
| NEW SOUTH ASSOCIATES, INC.    |           |                                     |           | 0                     |
| SASTRY AND ASSOCIATES, INC.   |           |                                     |           | 0                     |
| PARSONS TRANSPORTATIONS GROUP |           |                                     |           | 0                     |
|                               |           |                                     | Total (D) |                       |
|                               | DBES      | Sub Consultants (RN: Race Neutral ) |           |                       |
| Consultant                    | Consultan | nt Invoice #                        |           | Earnings this Invoice |
| ECOLOGICAL SOLUTIONS, INC.    |           |                                     |           | 0                     |
| ARCADIS U.S., INC.            |           |                                     |           | 0                     |
| NEW SOUTH ASSOCIATES, INC.    |           |                                     |           | 0                     |
| SASTRY AND ASSOCIATES, INC.   |           |                                     |           | 0                     |
| PARSONS TRANSPORTATIONS GROUP |           |                                     |           | 0                     |
|                               |           |                                     | Total (E) |                       |

|                               | DBE Sub Consultants (RC: Race Conscious )     |           |                       |
|-------------------------------|-----------------------------------------------|-----------|-----------------------|
| Consultant                    | Consultant Invoice #                          |           | Earnings this Invoice |
| ECOLOGICAL SOLUTIONS, INC.    |                                               |           | 0                     |
| ARCADIS U.S., INC.            |                                               |           | 0                     |
| NEW SOUTH ASSOCIATES, INC.    |                                               |           | 0                     |
| SASTRY AND ASSOCIATES, INC.   |                                               |           | 0                     |
| PARSONS TRANSPORTATIONS GROUP |                                               |           | 0                     |
|                               |                                               | Total (F) |                       |
|                               | Amount Totals                                 |           |                       |
|                               | Total Labor Payment (B)                       |           |                       |
|                               | Total Direcost Expense (C)                    |           |                       |
|                               | Total Sub Consultant Payment (D)              |           |                       |
|                               | Total DBE Payment-RC (E)                      |           |                       |
|                               | Total DBE Payment-RN (F)                      |           |                       |
|                               | Total Invoice Amount Billed (A +B+ C + D+E+F) |           |                       |
|                               |                                               |           |                       |
| ce Comments                   |                                               |           |                       |
| ce Attachments                |                                               |           |                       |
|                               |                                               |           |                       |
|                               | Save Submit                                   |           |                       |

### 1.3.2 Project Specific Contract

- 1. Click on the Electronic Invoicing menu option
- 2. Select Vendor from the drop down menu (system will auto populate results)
- 3. Click on the Contract Number link (system will populate results)

| Contract Number          | Contract Type                        | Contract Amount | Contract Startdate | Contract Enddate | Contract Description                                                                                |
|--------------------------|--------------------------------------|-----------------|--------------------|------------------|----------------------------------------------------------------------------------------------------|
|                          |                                      |                 |                    |                  |                                                                                                    |
| 48400-020-PSDEG1800086   | Project Specific Contract (Non-IDIQ) | \$10,000.00     | 08-31-2016         | 09-10-2016       | test new contract creation                                                                          |
| 48400-265-AEDI5DES080077 | Project Specific Contract (Non-IDIQ) | \$855,029.85    | 12-10-2008         | 03-02-2012       | Gulfstream Road at Robert Miller Jr. Rd. Intersection<br>Improvements: SR21 at Crossoate Rd Chatham |
| 48400-265-AEOCDDES100779 | Project Specific Contract (Non-IDIQ) | \$1,450,344.39  | 07-20-2010         | 01-31-2015       | Phase II - Design for I-75 Interchange at SR 215 - Dooly<br>Countv                                  |

In the Contract window, a user may View, Edit or Create invoices.

#### 1.3.2.1 Viewing Existing Invoices

- 1. Expand the row by clicking on the row selector arrow to view all invoices
- 2. Then click on the Invoice Number link (system will populate the existing form)

| - | Project # ×         | Invoice # × |
|---|---------------------|-------------|
| - | PENHS000500320 (67) | NEW INVOICE |
|   |                     | 11030047    |

#### 1.3.2.2 To Edit Existing Invoice

- 1. Click on the Electronic Invoicing menu option
- 2. Select Vendor from the drop down menu (system will auto populate results)
- 3. Expand the row by clicking on the row selector arrow to view all invoices
- 4. Click on the Invoice Number link (system will populate existing form)
- 5. Make all necessary changes needed
- 6. Click Save for future retrieval and/or submission or
- 7. Click on **Submit** to begin approval process immediately

#### 1.3.2.3 To Create a New Invoice

- 1. Click on the Electronic Invoicing menu option
- 2. Select Vendor from the drop down menu (system will auto populate results)
- 3. Click on the New Invoice button to display the new invoice form
- 4. Capture all required information within the invoice
- 5. Click Save for future retrieval and/or submission or
- 6. Click on **Submit** to begin approval process immediately

| Home         | Electronic Invoicing    | Consultant Evaluation | Advanced Search              |                           |                             |      |               |                  |                                                                            |                               | Logou | t |
|--------------|-------------------------|-----------------------|------------------------------|---------------------------|-----------------------------|------|---------------|------------------|----------------------------------------------------------------------------|-------------------------------|-------|---|
| Home         | >> Electronic Invoicing | >> Contract Projects  |                              |                           |                             |      |               |                  |                                                                            |                               |       |   |
| Cor          | atract #: 48400-020-P!  | SDEG1800086           |                              | Contract Excuter<br>Date: | 9/10/2016                   |      |               | Contra<br>Contra | Contract Amour10000<br>Contract Type: Project Specific Contract (Non-IDIQ) |                               |       |   |
| - <b>-</b> - | Project # · · ·         | Invoice #             | <ul> <li>Inv Date</li> </ul> | Stmt #                    | <ul> <li>Inv Amt</li> </ul> | ~ Ir | nv Status 🛛 🗠 | Final Inv        | <ul> <li>Submitted Date</li> </ul>                                         | <ul> <li>From Date</li> </ul> | ~     | T |
| •            | 0008446-PE (1)          | NEW INVOICE           |                              |                           |                             |      |               |                  |                                                                            |                               |       | * |
| •            | 0007156-ROW (1)         | NEW INVOICE           |                              |                           |                             |      |               |                  |                                                                            |                               |       |   |

#### **New Invoice Form**

| Invoicing Information                                                                   | nvoicing Information                 |                                                |                                                                     |                                          |  |  |  |  |  |  |  |  |
|-----------------------------------------------------------------------------------------|--------------------------------------|------------------------------------------------|---------------------------------------------------------------------|------------------------------------------|--|--|--|--|--|--|--|--|
| Consulant Info Contract Info<br>Projec/PENH5000500320<br>Project Remaning -\$678,947.61 | Project Info                         | Project TypeFirm Fixed Price                   | Project Allocated \$2,129,292.00<br>Amt                             | Project Allocated \$2,129,292.00<br>Amt: |  |  |  |  |  |  |  |  |
| Amt:<br>Start Date<br>07-29-2010                                                        | End Date                             | Invoice Info Final Invoice Consultant Invoice® | * Repret<br>Project # PM<br>PENH5000500320 Adesoji A Adewale        | ent Mandatory Fields                     |  |  |  |  |  |  |  |  |
|                                                                                         | Work Completed to date               | Invoice Monthly Progress Report                | Budget Expended to date 0.23 "Summary of work completed this period |                                          |  |  |  |  |  |  |  |  |
|                                                                                         | Summary of work scheduled next perio | d                                              | Issues, Special Problems or Comments                                |                                          |  |  |  |  |  |  |  |  |
|                                                                                         |                                      | h                                              |                                                                     |                                          |  |  |  |  |  |  |  |  |

#### **Phase Section**

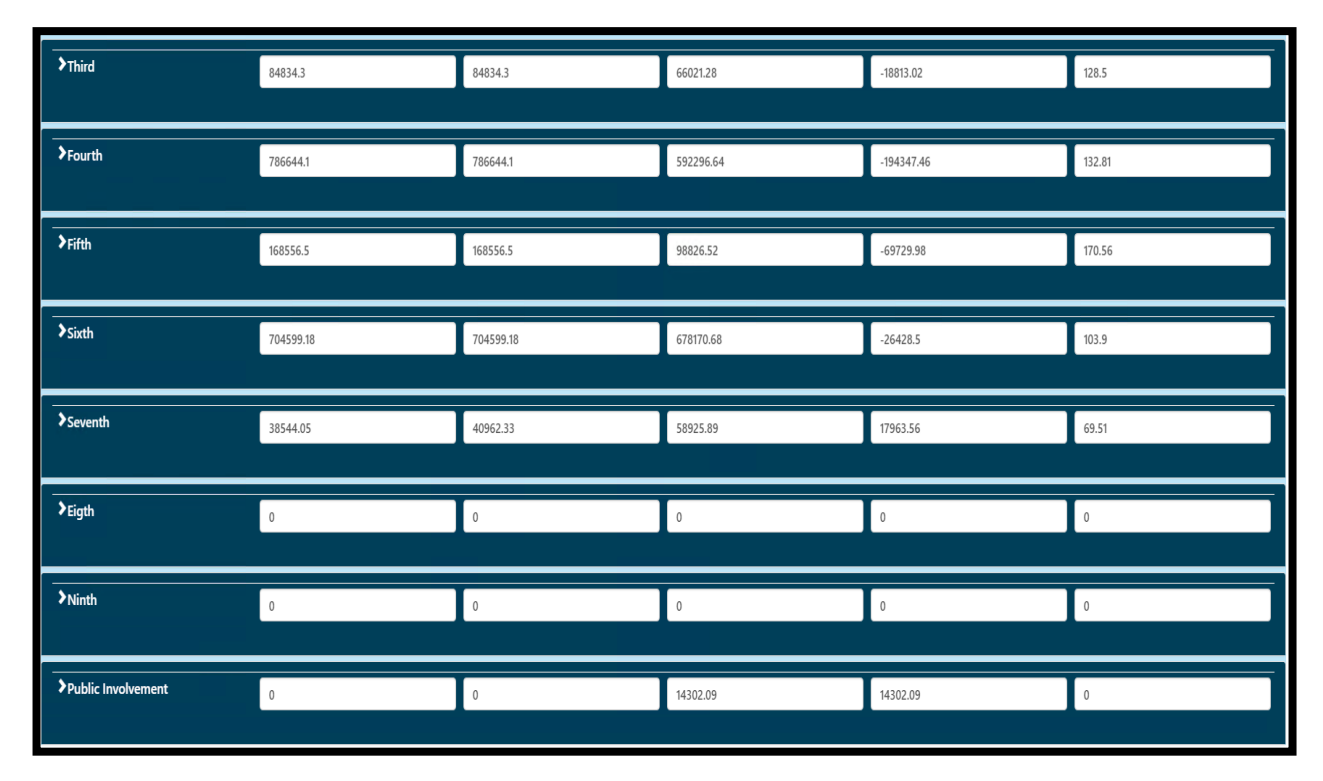

### Amount Totals > Comments > Attachments > Invoice History Section

| Amount Totals                                     |   |
|---------------------------------------------------|---|
| Total Prime Expense (A)                           |   |
| Total Labor Payment (B)                           |   |
| Total Direct Cost Expense (C)                     |   |
| Total Sub Consultant Payment (D)                  |   |
| Total DBE Payment-RC (E)                          |   |
| Total DBE Payment-RN (F)                          |   |
| Total Invoice Amount Billed (A +B+ C + D + E + F) |   |
|                                                   |   |
| Invoice Comments                                  | > |
| Comments                                          |   |
|                                                   |   |
| Invoice Attachmets                                | 5 |
| Chonse Files No file chosen                       |   |
|                                                   |   |
| Save                                              |   |

# 2 Vendor Evaluation

## 2.1 To View the Vendor Evaluation

Vendor may view and provide feedback in reference to an evaluation(s) received from GDOT Project Manager. Follow steps listed below to navigate to the **Vendor Evaluations**.

To navigate to the Vendor Evaluation window

- 1. Click on the Consultant Evaluation option located on the Menu Bar
- 2. In the search window select the vendor from the Vendor Name lists
- 3. Select desired year (optional)
- 4. Then Click on the Vendor Evaluation work queue link (see example below)

| Georgia | Triputaned of Transportedies |                       | Cons            | CMIS<br>sultant Management Information System |           |
|---------|------------------------------|-----------------------|-----------------|-----------------------------------------------|-----------|
|         |                              |                       |                 | Welcome:                                      | Hari Addi |
| Hom     | Electronic Invoicing         | Consultant Evaluation | Advanced Search |                                               | Logout    |
| Hom     | e >> ConsultantEvaluati      | on                    | '               |                                               |           |
| Vend    | or Evaluation Sear           | ch                    |                 |                                               |           |
|         | Vendor Name                  |                       | Year            | Vendor Address:                               |           |
|         | PARSONS TRANSP               | ORTATIONS GROUF       | 2016 •          |                                               |           |
|         |                              |                       |                 |                                               |           |
|         |                              |                       |                 |                                               |           |
|         |                              |                       |                 |                                               |           |
| Ven     | dor Evaluation               |                       |                 |                                               | >         |
|         |                              |                       |                 |                                               |           |
| Area    | Class Evaluation             |                       |                 |                                               | >         |
|         |                              |                       |                 |                                               |           |
|         |                              |                       |                 |                                               |           |

### 2.2 Manipulating the Vendor Evaluation

- 1. Expand the row by clicking on the row selector arrow to view all evaluations
- 2. Click on the Contract Number link (system will populate evaluation form)

| Vendor Evaluation |                                                                          |                |   |        |   |         |   |               |   |           |   |            | * |
|-------------------|--------------------------------------------------------------------------|----------------|---|--------|---|---------|---|---------------|---|-----------|---|------------|---|
| •                 | Contract Number $\bullet$ $\stackrel{\scriptstyle\scriptstyle{\vee}}{}}$ | Project ID     | Y | Scores | ~ | GDOT PM | ~ | Review Status | v | Review By | × | Reviewd On | v |
| •                 |                                                                          |                |   |        |   |         |   |               |   |           |   |            |   |
| MS                | SL-0005-00(811)                                                          |                |   |        |   |         |   |               |   |           |   |            | * |
| 321               | 1520- 19.99 Final 8/25/                                                  | 2016 8/25/2016 |   |        |   |         |   |               |   |           |   |            |   |

# 2.3 Submitting Feedback on the Vendor Evaluation Form

Vendor can review and may provide feedback in reference to GDOT Project Manager's rating within the **Consultant Response to Evaluation** text box located in each section of the Evaluation form.

| Consultant Response to Evaluation<br>(if applicable): |  |
|-------------------------------------------------------|--|
|                                                       |  |

# **Consultant Evaluation Form**

| General Department of Transportion                     |                                                        | CMIS                                                         |                  |                  |  |  |  |  |
|--------------------------------------------------------|--------------------------------------------------------|--------------------------------------------------------------|------------------|------------------|--|--|--|--|
|                                                        | Consultar                                              | nt Management Information System                             | We               | lcome: Hari Addi |  |  |  |  |
| Home Electronic Invoicing Consultant Eval              | uation Advanced Search                                 |                                                              |                  | Logout           |  |  |  |  |
| Home >> ConsultantEvaluation >> ConsultantEvalu        | ationForm                                              |                                                              |                  |                  |  |  |  |  |
| Consultant Evaluation Form                             |                                                        |                                                              |                  |                  |  |  |  |  |
| Evaluation Date:                                       | 7/7/2016                                               | Prime Vendor Firm:                                           | MOFFATT & NICHOL |                  |  |  |  |  |
| Contract ID:                                           | 48400-265-TOOOURRX130!                                 | Project ID:                                                  | 0012744          |                  |  |  |  |  |
| GDOT Project Manager:                                  | Michael D Nash                                         |                                                              |                  |                  |  |  |  |  |
| GDOT Reviewer Supervisor:                              | Jan K. Phelps                                          | Evaluation Timing:                                           | CLOSEOUT         |                  |  |  |  |  |
| Vendor Project Manager:                                | ndor Project Manager: ddd VendorPM Email ses@ddvafd ut |                                                              |                  |                  |  |  |  |  |
| Contracted To:                                         | GDOT                                                   |                                                              | Soliguxgru. majn |                  |  |  |  |  |
|                                                        | 0001                                                   |                                                              |                  |                  |  |  |  |  |
| A Management                                           |                                                        |                                                              | Pating           | Factor           |  |  |  |  |
| Did the consultant work well independently, without    | t significant help from Department s                   | staff on routine tasks?                                      | ●5 ○3 ○1 ○N/A    | 10               |  |  |  |  |
| 2 Did the consultant maintain appropriate cost record  | ds, logs, and other documentation?                     |                                                              | ©5 ⊛3 ©1 ©N/A    | 6                |  |  |  |  |
| 3 Was the consultant proactive in identifying resource | e (manpower, equipment, subconsu                       | Itants, etc) problems and solutions?                         | ©5 ©3 ©1 ⊙N/A    |                  |  |  |  |  |
| 4 Did the consultant provide leadership to manage a    | nd adjust resources (manpower, equ                     | upment, subconsultants, etc) in response to project demands? | ●5 ◎3 ◎1 ◎N/A    |                  |  |  |  |  |
| 5 Did the consultant provide the expected level of co  | mmunication?                                           |                                                              | ©5 ©3 ©1 ⊙N/A    |                  |  |  |  |  |
| PM/SME Score Justification<br>(for scores of 1 or 5):  | df                                                     |                                                              | Sub Total        | 16               |  |  |  |  |
| Consultant Response to Evaluation<br>(if applicable):  |                                                        |                                                              |                  |                  |  |  |  |  |
|                                                        |                                                        | <i>b</i>                                                     |                  |                  |  |  |  |  |
| B Prosecution and Progress                             |                                                        |                                                              | Rating           | Factor           |  |  |  |  |
| 6 Did the consultant meet latest agreed upon final de  | livery date?                                           |                                                              | ●5 ○3 ○1 ○N/A    | 16.67            |  |  |  |  |
| 7 Did the consultant meet latest agreed upon interme   | diate delivery dates?                                  |                                                              | ©5 ®3 ©1 ©N/A    | 10               |  |  |  |  |
| 8 Was the Project delivered within budget?             |                                                        |                                                              | ○5 ○3 ○1 ○N/A    |                  |  |  |  |  |
| PM SME Score Justification<br>(for scores of 1 or 5):  | dfgd                                                   |                                                              | Subtota          | 26.67            |  |  |  |  |
| Consultant Response to Evaluation<br>(if applicable):  |                                                        |                                                              |                  |                  |  |  |  |  |
| * Vendor Reviewer Name:                                | 6.1                                                    |                                                              | т                | otal 42.67       |  |  |  |  |
|                                                        | ina                                                    |                                                              |                  | 42.07            |  |  |  |  |
| Date:                                                  | 7/7/2016                                               |                                                              |                  |                  |  |  |  |  |
|                                                        |                                                        | Close                                                        |                  |                  |  |  |  |  |

# 3 Advanced Search

Users may perform an advance search to retrieve specific invoices that are in various types of status, such as **Approved > Submitted > Saved > Denied > PM Approved > PM Rejected > CT Approved**.

| Status      | Description                                                 |
|-------------|-------------------------------------------------------------|
| Approved    | Approved Invoices                                           |
| Submitted   | Submitted Invoices that are in the approval process         |
| Saved       | Invoices that are created but not submitted                 |
| Denied      | Invoices that have been denied                              |
| PM Approved | Invoices that have been approved by the Project Manager     |
| PM Rejected | Invoices that have been rejected by the Project Manager     |
| CT Approved | Invoices that have been approved by the Contract Technician |

## 3.1 To Start Search

| Georgia Dep       |                 | adion        |                       | Con            | isultant           | CMI<br>Manageme       | [S<br>nt Inform | ation System      |                       | Welcome:      | Hari Addi |  |  |
|-------------------|-----------------|--------------|-----------------------|----------------|--------------------|-----------------------|-----------------|-------------------|-----------------------|---------------|-----------|--|--|
| Home              | Electroni       | c Invoicing  | Consultant Evaluation | Advanced Searc | h                  |                       |                 |                   |                       |               | Logout    |  |  |
| Home              | >> Advan        | ced Search   |                       |                |                    |                       |                 |                   |                       |               |           |  |  |
| Advan             | Advanced Search |              |                       |                |                    |                       |                 |                   |                       |               |           |  |  |
| * Vendo<br>Name:  | pr              | PARSONS TR   | ANSPORTATIONS GROUP   | ¥              | Invoice<br>Status: | Select Invoice Status |                 | Contract<br>Type: | Select Contract Type  |               |           |  |  |
| Project<br>Manage | er              | nter Project | Manager               |                | Invoice#:          | Enter Invoice Numbe   | r               | Contract#:        | Enter Contract Number |               |           |  |  |
| Start Da          | ate:            | nm/dd/yyyy   |                       |                | End Date:          | mm/dd/yyyy            |                 |                   |                       |               |           |  |  |
|                   | Search Q,       |              |                       |                |                    |                       |                 |                   |                       |               |           |  |  |
|                   | /endor nan      | ie ~         | Invoice Status 🛛 🗡    | Contract Type  | Y Pro              | ject Manager 🛛 🐣      | Contract Num    | Y Invoice Num Y   | Invoice Date 🗸        | Invoice Amoun | t ~       |  |  |
|                   |                 |              |                       |                |                    |                       |                 |                   |                       |               | *         |  |  |

#### To start a search for a specific invoice, follow steps listed below:

- 1. Select the Vendor's Name by clicking on the down arrow
- 2. Click on the down arrow available for Invoice Status and select the status desired (optional)
- 3. Select or Type in any other criteria desired to narrow the search (optional)
- 4. Then click on the **Search** button

| Home El            | lectronic Invoicing     | Consultant Evaluation | Advanced Searc | h                  |                                |      |                   |                     |               | Logout |  |  |
|--------------------|-------------------------|-----------------------|----------------|--------------------|--------------------------------|------|-------------------|---------------------|---------------|--------|--|--|
| Home >>            | Home >> Advanced Search |                       |                |                    |                                |      |                   |                     |               |        |  |  |
| Advance            | Advanced Search         |                       |                |                    |                                |      |                   |                     |               |        |  |  |
| * Vendor<br>Name:  | PARSONS TR              | ANSPORTATIONS GROUF   | v              | Invoice<br>Status: | Submitted                      |      | Contract<br>Type: | Select Contract Typ | e             |        |  |  |
| Project<br>Manager | Enter Project           | Enter Project Manager |                | Invoice#:          | Select Invoice Status  A Saved |      | Contract#:        | Enter Contract Nu   |               |        |  |  |
| Start Date:        | Date: mm/dd/yyyy 🛗      |                       |                | End Date:          | Approved<br>Submitted          |      |                   |                     |               |        |  |  |
|                    |                         |                       | I              | Searc              | PM Approved<br>PM Rejected     |      |                   |                     |               |        |  |  |
| Vend               | dor name 🛛 👻            | Invoice Status 🛛 🐣    | Contract Type  | ✓ Proj             | CT Approved                    | um ~ | Invoice Num 💙     | Invoice Date 🛛 🐣    | Invoice Amoun | t ~    |  |  |

### See Search results in example below

| Home Electr                                  | ronic Invoicing | Consultant Evaluation | Advanced Search           |                             |                   |                    |                   |   |                       |               | Logout |
|----------------------------------------------|-----------------|-----------------------|---------------------------|-----------------------------|-------------------|--------------------|-------------------|---|-----------------------|---------------|--------|
| Home >> Advanced Search                      |                 |                       |                           |                             |                   |                    |                   |   |                       |               |        |
| Advanced Search                              |                 |                       |                           |                             |                   |                    |                   |   |                       |               |        |
| Vendor     PARSONS TRANSPORTATIONS     Name: |                 | ANSPORTATIONS GROU    | JF ▼ Ir<br>S              | nvoice Select Invoice State |                   | 15                 | Contract<br>Type: |   | Select Contract Type  |               |        |
| Project<br>Manager                           | Enter Project   | r Project Manager     |                           | nvoice#:                    | Enter Invoice Num | ber                | Contract#:        |   | Enter Contract Number |               |        |
| Start Date: mm/dd/yyyy 🛍                     |                 | End Date:             |                           | mm/dd/yyyy                  | <b>m</b>          |                    |                   |   |                       |               |        |
| Search Q                                     |                 |                       |                           |                             |                   |                    |                   |   |                       |               |        |
| Vendor                                       | name            | Invoice Status        | Contract Type             | Proje                       | ct Manager        | Contract Num       | Invoice Num       | I | Invoice Date          | Invoice Amour | nt     |
| PARSONS TRANSPORTATION                       |                 |                       | IDIQ On Call Contract     | Anti                        | hony T. Tate      | 48400-265-TOOPDDES |                   |   |                       | \$0.00        | -      |
| PARSONS TRAN                                 | SPORTATION      |                       | IDIQ On Call Contract     | Ryan Chris                  | topher Fernandez  | 48400-265-TOOPDDES |                   |   |                       | \$0.00        |        |
| PARSONS TRANSPORTATION.                      |                 |                       | IDIQ On Call Contract     | Charle                      | s A. Robinson     | 48400-265-TOOPDDES |                   |   |                       | \$0.00        | _      |
| PARSONS TRANSPORTATION                       |                 |                       | IDIQ On Call Contract Cha |                             | ity L. Belford    | 48400-265-TOOPDDES |                   |   |                       | \$0.00        |        |
| PARSONS TRANSPORTATION                       |                 |                       | IDIQ On Call Contract     | Kimber                      | ly Wells Nesbitt  | 48400-265-TOOPDDES |                   |   |                       | \$0.00        |        |
| PARSONS TRANSPORTATION                       |                 |                       | IDIQ On Call Contract     | Khe                         | k Wui Heng        | 48400-265-TOOPDDES |                   |   |                       | \$0.00        |        |
| PARSONS TRANSPORTATION                       |                 |                       | IDIQ On Call Contract     | Marlo                       | Letrice Clowers   | 48400-265-TOOPDDES |                   |   |                       | \$0.00        |        |
| PARSONS TRANSPORTATION                       |                 |                       | IDIQ On Call Contract     | Michea                      | Thyrone Word      | 48400-265-TOOPDDES |                   |   |                       | \$0.00        |        |
| PARSONS TRANSPORTATION                       |                 |                       | IDIQ On Call Contract     | Pe                          | rry J. Black      | 48400-265-TOOPDDES |                   |   |                       | \$0.00        | -      |
|                                              |                 |                       |                           |                             |                   |                    |                   |   |                       |               |        |
| 1 25 of 2404 items                           |                 |                       |                           |                             |                   |                    |                   |   |                       |               |        |
| ©2016 Georgia Department of Transportation.  |                 |                       |                           |                             |                   |                    |                   |   |                       |               |        |